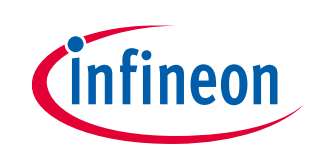

## About this document

#### Scope and purpose

The iMOTION<sup>™</sup> Solution Designer (iSD) is the next generation integrated development environment for iMOTION<sup>™</sup> digital motor control solutions, with which users can configure and optimize motor and PFC parameters and perform motor / PFC tuning and validation work. The iSD is designed to replace the existing iMOTION<sup>™</sup> development tools, namely the MCEWizard and MCEDesigner[1]. This document explains how to migrate from using the MCEWizard / MCEDesigner to using the new iSD tool.

#### **Intended audience**

This document targets the users who have used the MCEWizard / MCEDesigner and would like to migrate existing design projects created by the MCEWizard / MCEDesigner to the new iSD tool. For those users who intend to start a new design project directly from using the iSD, please refer to references [2][1] and [4].

## **Table of contents**

| Abou  | It this document                                                  | 1  |
|-------|-------------------------------------------------------------------|----|
| Table | e of contents                                                     | 1  |
| 1     | Overview of iMOTION <sup>™</sup> Solution Designer                | 3  |
| 1.1   | Introduction                                                      | 3  |
| 1.2   | Design Workflow Comparison                                        | 3  |
| 1.3   | File System                                                       | 6  |
| 1.3.1 | generated                                                         | 6  |
| 1.3.2 | lib                                                               | 7  |
| 1.3.3 | Script                                                            | 7  |
| 1.3.4 | settings                                                          | 8  |
| 2     | Lower-level Parameter Comparison                                  | 9  |
| 2.1   | Overview                                                          | 9  |
| 2.1.1 | Register Categories in MCEDesigner and iMOTION™ Solution Designer | 9  |
| 2.1.2 | Register Nomenclature                                             | 9  |
| 2.2   | Control Registers                                                 | 10 |
| 2.2.1 | How to Use Register IDs in Communication Commands                 | 10 |
| 2.2.2 | System Control Registers                                          | 11 |
| 2.2.3 | Motor Control Registers                                           | 12 |
| 2.2.4 | PFC Control Registers                                             | 18 |
| 2.2.5 | Script Registers                                                  | 18 |
| 3     | State Machine Handling                                            | 19 |
| 3.1   | Motor State Machine                                               | 19 |
| 3.2   | PFC State Machine                                                 | 20 |
| 4     | Migration Step Example                                            | 21 |

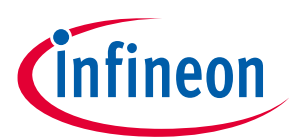

## Overview of iMOTIONTM Solution Designer

| <ul><li>4.2 Motor &amp; PFC Configuration by Configuration Wizard</li><li>4.2.1 IC Configuration</li></ul> | 21<br>21<br>22 |
|----------------------------------------------------------------------------------------------------|----------------|
| 4.2.1 IC Configuration                                                                                     | 21             |
|                                                                                                    | .22            |
| 4.2.2 User Pin Configuration                                                                               |                |
| 4.2.3 System Hardware configuration                                                                        | 22             |
| 4.2.3.1 Input Supply                                                                                       | .23            |
| 4.2.3.2 PFC Basic Input and Output                                                                         | .23            |
| 4.2.3.3 PFC Power Stage                                                                                    | .23            |
| 4.2.3.4 PFC Current Sensing                                                                                | .24            |
| 4.2.3.5 PFC VAC Sensing                                                                                    | .25            |
| 4.2.3.6 DC Bus Sensing Feedback                                                                            | .25            |
| 4.2.3.7 Inverter                                                                                           | .25            |
| 4.2.3.8 Motor Current Sensing                                                                              | .26            |
| 4.2.3.9 Motor                                                                                              | 27             |
| 4.2.3.10 Load                                                                                              | 27             |
| 4.2.4 Motor Control Configuration                                                                          | .28            |
| 4.2.4.1 Motor Control Configuration                                                                        | .28            |
| 4.2.4.2 Control Regulators                                                                                 | .28            |
| 4.2.4.3 FOC and Inverter                                                                                   | .28            |
| 4.2.4.4 Application                                                                                        | 29             |
| 4.2.4.5 Angle Feedback                                                                                     | .30            |
| 4.2.5 PFC Control Configuration                                                                            | .30            |
| 4.2.6 Protection                                                                                           | .30            |
| 4.2.6.1 PFC Protection                                                                                     | .30            |
| 4.2.6.2 Motor Protection                                                                                   | .30            |
| 4.2.6.3 System Protection                                                                                  | .31            |
| 4.3 Script                                                                                                 | .31            |
| 4.4 Evaluation                                                                                             | .31            |
| 5 References                                                                                               | .32            |
| Revision history                                                                                           | .33            |

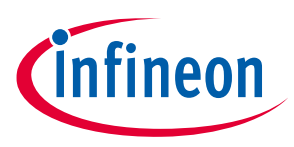

**Overview of iMOTIONTM Solution Designer** 

#### **Overview of iMOTION<sup>™</sup> Solution Designer** 1

#### 1.1 Introduction

The iMOTION<sup>™</sup> Solution Designer (iSD) is an integrated development tool for iMOTION<sup>™</sup> controller families. In the old development environment (MCEWizard and Designer, referred as MCE tools later), motor control configuration setting and motor evaluation with motor running are done by a different tool. When using the iSD, both configuration and evaluation can be done with one evaluation tool seamlessly. Some new devices (e.g. IMI101) are applicable only to the iSD, so users need to use the iSD when using new iMOTION<sup>™</sup> devices.

The outlook and function of the iSD varies greatly from the MCE tools. This section will cover the major differences between the iSD and MCE tools, and how to set configuration with the iSD. More detailed information for how to use the iSD is available in [4].

Please note that the iSD is available for firmware version 5.0 or later. Firmware version 1.3.x or before is only supported by the MCE tools.

#### 1.2 **Design Workflow Comparison**

Table 1 and Table 2 show a comparison of the workflow between the MCE tools and iSD. The MCEWizard is used to configure the system and motor parameter, and the MCEDesigner is used to program the parameter file, firmware, and script. By using the iSD, all tasks can be done seamlessly.

#### Table 1 Workflow for Motor and System Configuration

| MCEWiza                                                    | rd (FW1.3.x)                                        | iSD (F                                  | N5.x)             |
|------------------------------------------------------------|-----------------------------------------------------|-----------------------------------------|-------------------|
| tem Configuratio                                           | on Options                                          | Configuration Wizard                    |                   |
| MCEWzani 2.3.0.1 - E//Motion/Datasheet/Board/Reference_boa | rd/REF-SHA35MRC2SYS/MCE configuration file for RE X | Motor Control C                         | onfiguration O    |
| Options Page                                               | •                                                   | Control Hases                           | 05.0 480          |
| Basic System 0                                             | Configuration Options                               | Perpiera cook requercy<br>PWM frequency | 10.0 kHz          |
| MOTION <sup>™</sup> Device Configuration Options           | Application Configuration Options                   | Current control update rate scaler      | 2 1 0             |
| Product Family: IMD112T                                    | System Info: IR V1.1 PCB Test                       | Current control update period           | 200.000 µs        |
| Controller Device Package: 6F040 ~                         | Firmware Version Select: v1.03.xx v                 | Current control update rate             | 5.00 kHz          |
| Motor 1 PWM Frequency 16 KHz                               | Forial E-metica E-makin/Nombins                     | Speed control update rate scaler        | 2 🕂 🕖             |
|                                                            | Suip Poilon Elever Viseue                           | Speed control update period             | 400.000 µs        |
| Motor rest Control Rate:                                   | Application Control Interface: UART ~               | Speed control update rate               | 2.50 kHz          |
| PFC P/MM Frequency: 60 KHz                                 | Meter Central Onlines                               | Motor CPU load                          | 19.1 %            |
| Hardware Current Sensing Configuration Options             |                                                     | PFC CPU load                            | 50.3 %            |
|                                                            | Motor Control Mode: Speed Control V                 | Base CPU load                           | 7.0 %             |
| Motor Current Shunt Configuration: Single Shunt v          | Rotor Angle Calculation Method: Flux PLL Angle ~    | Total CPU load                          | 76.42 %           |
| Hall Sensor Configuration: None Hall V                     | System Load Monitor                                 | Control Modes                           |                   |
|                                                            | Total CPU Load: 80% usege                           | Rotor angle feedback selection          | Flux PLL 💌 📀      |
|                                                            |                                                     | Motor control mode                      | Speed Control 💌 📀 |
| Previous                                                   | Next                                                |                                         |                   |

Input motor and system parameters (Questions or Advanced Mode)

| ranced Mode                                                     |       |                    |         |   |  |
|-----------------------------------------------------------------|-------|--------------------|---------|---|--|
| System Motor 1 PFC                                              |       |                    |         |   |  |
| Motor 1 Motor Parameters                                        |       |                    |         | ^ |  |
| 1 - Motor Model Name                                            | CF_A  |                    |         |   |  |
| 2 - Motor Rated Amps                                            | 0.15  | ó Arms             |         |   |  |
| 3 - Motor Poles                                                 | 14    |                    |         |   |  |
| 4 - Motor Stator Resistance                                     | 100   | Ohms               | /phase  |   |  |
| 5 - Motor Lq Inductance                                         | 535   | 535 mH             |         |   |  |
| 6 - Motor Ld Inductance                                         | 555   | 555 mH             |         |   |  |
| 7 - Motor Back EMF Constant (Ke)                                | 200   | 200 V(in-rms)/krpm |         |   |  |
| 8 - Motor Max RPM                                               | 409.6 | 409.6 RPM          |         |   |  |
| 9 - Minimum Running Speed                                       | 30    | 30 RPM             |         |   |  |
| 10 - Speed Ramp Rate                                            | 30    | RPM/s              | ec.     |   |  |
| Motor 1 Startup Setting                                         |       |                    |         |   |  |
| 11 - Open Loop Speed Ramp Rate (0 = Disable Open Loop Start-up) |       | 20                 | RPM/sec |   |  |
| 12 - Parking Time (0= Disable Parking)                          |       | 0.5                | sec     |   |  |
| 13 - Low Speed Threshold                                        |       | 90                 | RPM     | ~ |  |
|                                                                 |       |                    |         |   |  |

#### Configuration Wizard

| Motor Parameters                     |                 |
|--------------------------------------|-----------------|
| Select Motor From Catalo             | 9g              |
| Summary                              |                 |
| Motor rated torque                   | 0.22 Nm         |
| Motor rated amps/phase               | 0.13 Arms       |
| Motor poles                          | 8               |
| Motor back EMF constant              | 58.90 Vrms/kRPN |
| Position sensor                      | Sensorless      |
| Motor model name                     | Wolong          |
| Electrical                           |                 |
| Motor nominal voltage                | 200 Vrms        |
| Motor type                           | IPM ·           |
| Stator resistance/phase (Rs)         | 47.000 Ω ÷      |
| IPM motor stator lq inductance/phase | 278.000 mH      |
| IPM motor stator ld inductance/phase | 244 000 mH      |

It is possible to enter expert mode by clicking the icon at the top-right corner of the window.

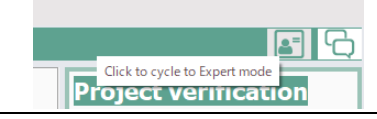

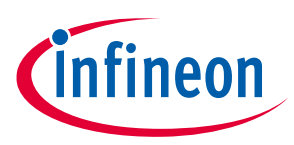

Overview of iMOTIONTM Solution Designer

| MCEWizard (FW1.3.x)                                                                                                    | iSD (FW5.x)                                                                                                    |
|----------------------------------------------------------------------------------------------------|----------------------------------------------------------------------------------------------------|
| Script pin configuration                                                                                                    | Configuration Wizard (User Pin Configuration)                                                                                                    |
| <image/>                                                                                                    | Configuration Wizard (User Pin Configuration)                                                                                                    |
| <image/>                                                                                                    | Creater: st, 28 Nov 2002, 11:17:94         build       Verify before build process (Recommended)         No need to export the parameter file.         Script Editor         Debugging function can be used.         Image: Stript Editor image: Stript Editor imag |
| If the short Monotonians;<br>1 and short Monotonians;<br>1 and short Recompany;<br>1 and short Recompany;<br>1 and short Recompany;<br>1 and short Recompany;<br>1 and short Recompany;<br>1 and short Recompany;<br>1 and Short Recompany;<br>1 and Short Recompany;<br>1 |                                                                                                    |

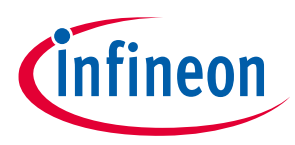

**Overview of iMOTIONTM Solution Designer** 

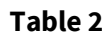

#### Workflow for Programming and Motor/System Evaluation

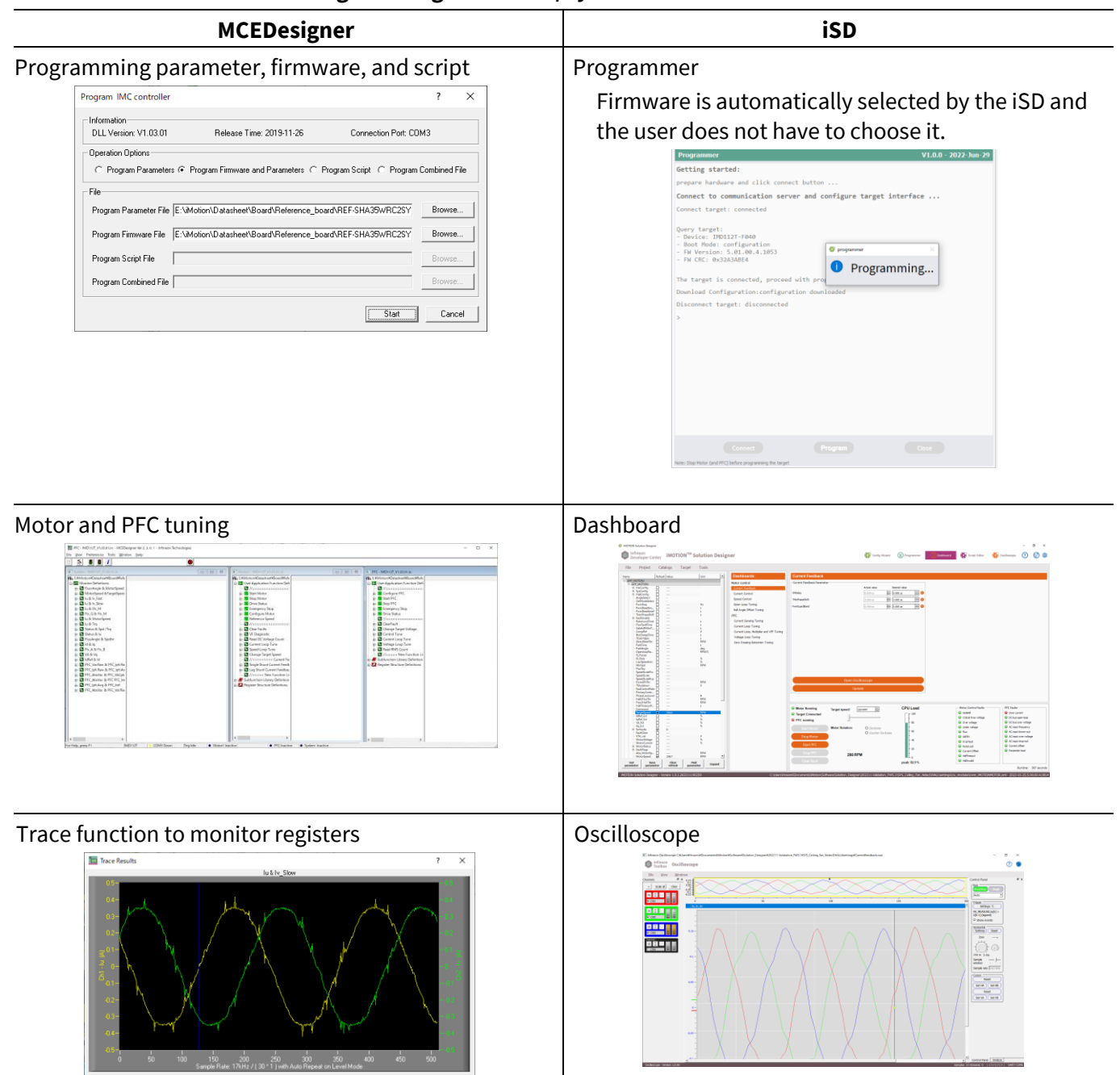

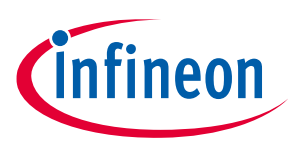

**Overview of iMOTIONTM Solution Designer** 

#### **1.3** File System

For MCE tools, there are four types of files in the system, as shown in Table 3. All files are in text format and are located in the same folder. As described later, \*.mcs and \*.ldf files still exist in the iSD file system. Please refer to [4] for details.

| Extension | File                                             | Used in iSD File System |
|-----------|--------------------------------------------------|-------------------------|
| *.irc     | MCEDesigner file                                 | No                      |
| *.mc2     | MCEWizard configuration file                     | No                      |
| *.mcs     | Script file                                      | Yes                     |
| *.map     | Parameter map file for MCEDesigner               | No                      |
| *.txt     | Parameter file generated by MCEWizard            | No                      |
| *.ldf     | Loader format of firmware, parameter, and script | Yes                     |

#### Table 3File Types for MCE tools

Within the iSD, the file system is more complicated than the one found in the MCE tools. In a project folder of the iSD, there are four sub folders as shown in Figure 1; generated, lib, Script, and settings. Details of each folder will be described in following chapters. Usually users do not have to handle the files separately in the file system.

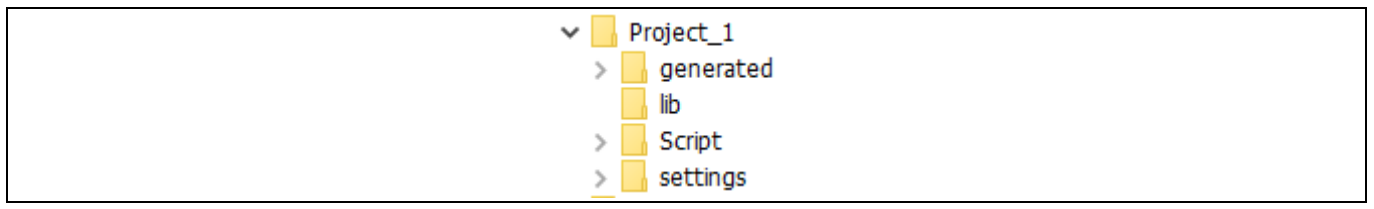

#### Figure 1 Project File structure

#### 1.3.1 generated

The "generated" folder contains parameter setting information and the output file for programming. Figure 2 shows an example of these files as they appear in the "generated" folder.

There are two \*.ldf files in this folder. A \*.ldf file whose name starts with a device name (in this case, IMC101T-F048) is an image of the firmware for the device. Another \*.ldf file named "out.ldf" contains parameter and script images. Both \*.ldf files are in text format, and they contain programming commands for the targeted iMOTION<sup>™</sup> device.

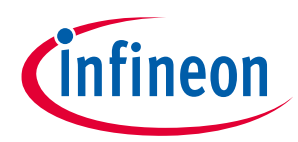

**Overview of iMOTIONTM Solution Designer** 

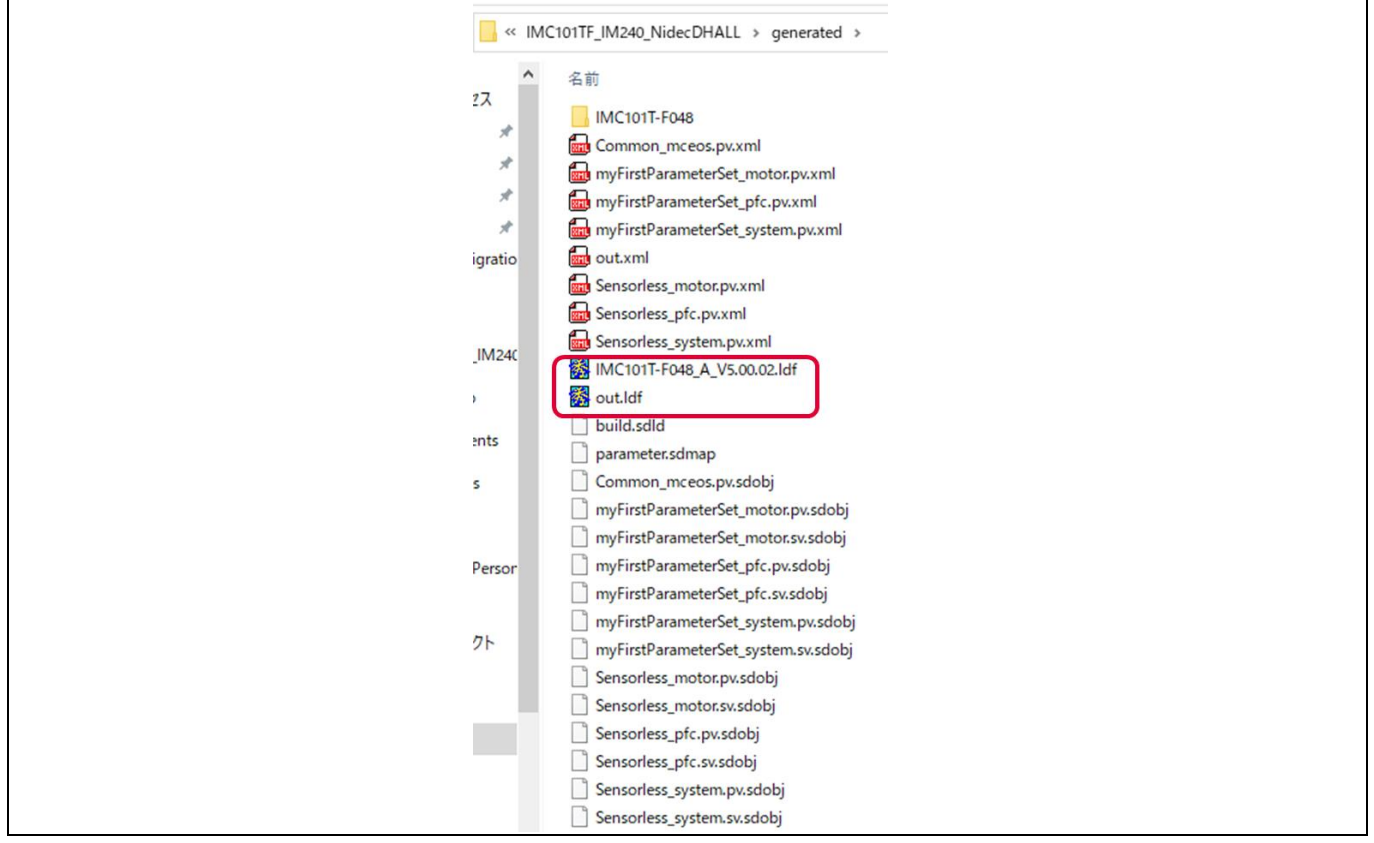

Figure 2 Files in "generated" Folder in a Project Folder

Other files (\*.sdmap, \*.sdobj, \*.xml) contain parameter information which are configured in the Configuration Wizard, and the user does not have to edit them.

#### 1.3.2 lib

In the instance of a self-contained project, users will find the project's associated SD Pack file.

#### 1.3.3 Script

The "Script" folder contains script project information. Figure 3 (a) shows an example of the content in the Script folder. Each script project is stored in independent sub folders. The "scriptws.msws" file contains script project information for this iSD project.

Figure 3 (b) shows content in a script project folder. There are two sub folders (Output and setting), and three \*.mcs files (Global.mcs, Script\_Task0.mcs, and Script\_Task1.mcs) which are corresponded to content in the Script Editor. The \*.mspr file contains the execution period and execution steps of task0 and task1 of the script.

Figure 3 (c) shows content in the "Output" folder. The \*.mcs file is a combined script code that is equivalent to the script code for the MCEWizard. The \*.ldf file is a compiled script image for programming, and it is also equivalent to the MCEWizard. Other files are intermediate files for compiling the script project.

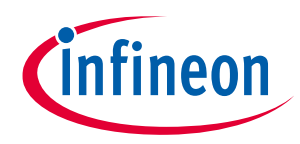

**Overview of iMOTIONTM Solution Designer** 

| <br>.config<br>Freq_MI<br>VFControl<br>VSP_MI<br>scriptws.msws | <br>Output<br>setting<br>Globals.mcs<br>Script_Task0.mcs<br>Script_Task1.mcs<br>Freq_MI.mspr | <ul> <li></li> <li>☑ Freq_MI.ldf</li> <li>☑ Freq_MITmpAllSrc.mcs</li> <li>☑ Freq_MI.mcsobj</li> <li>☑ Freq_MI.xml</li> </ul> |
|----------------------------------------------------------------|----------------------------------------------------------------------------------------------|----------------------------------------------------------------------------------------------------|
| (a) Script Folder                                              | (b) Script Project Sub Folder                                                                | (c) Output Folder                                                                                                    |

#### Figure 3 File Structure for Script Folder

The "setting" folder in a script project sub folder contains debugging information for the Script Editor.

### 1.3.4 settings

The "setting" folder contains the \*.ozsi file (Oscilloscope configuration file) and \*.cwproj file (iSD project configuration files).

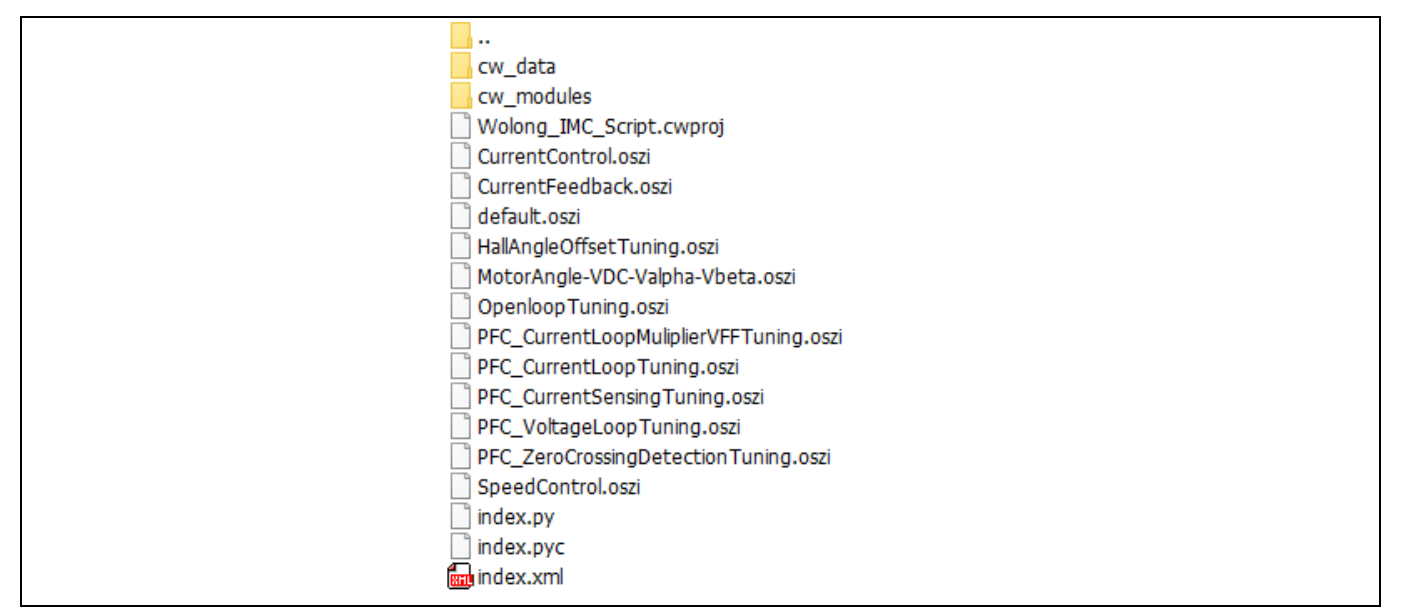

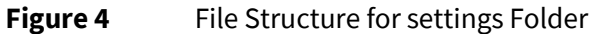

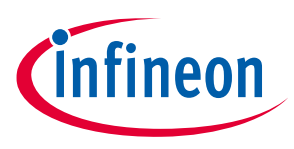

**Lower-level Parameter Comparison** 

# 2 Lower-level Parameter Comparison

2.1 Overview

### 2.1.1 Register Categories in MCEDesigner and iMOTION<sup>™</sup> Solution Designer

MCE registers can be checked in the MCEDesigner in the firmware version before 1.3.x. It is also possible to check MCE registers in the Dashboard of the iSD. MCE registers are categorized based on their functionality for the MCE tools. Users will find the categorization for the iSD differs greatly from the MCEWizard.

Figure 5 shows the example of variable categories for MCEDesigner and Dashboard in the iSD. For the MCEDesigner, there are two major categories; Write Registers and Read Registers. While all of registers are listed in the Read Registers, only dynamic registers are shown in the Write Registers category. There are several sub categories in each major category, and the MCE registers are listed based on their functionality.

As for the iSD, there is no categorization for write and read. The MCE registers are categorized based on their application functionality at the 1<sup>st</sup> level, and modular functionality at the 2<sup>nd</sup> level where MCE registers are listed accordingly.

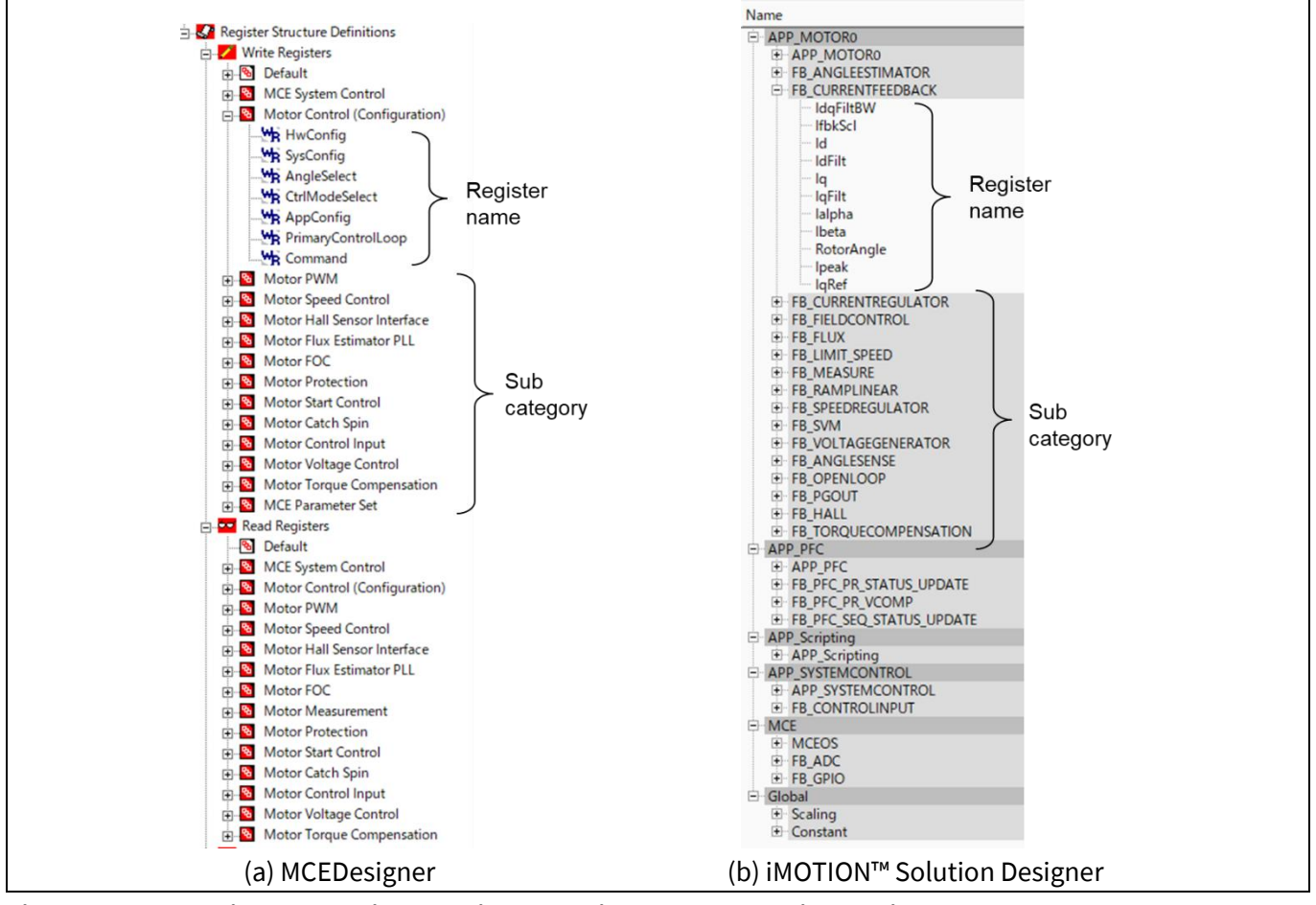

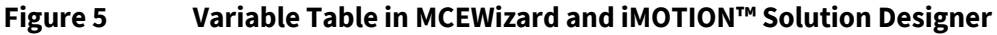

### 2.1.2 Register Nomenclature

Most of the names of the MCE registers are the same between the MCEDesigner and iSD. Some registers have different naming structures between the MCEDesigner and iSD, and it will be described in later chapters.

**Application Note** 

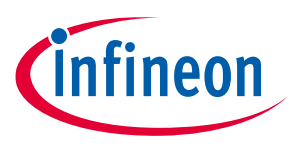

Lower-level Parameter Comparison

Since PFC function is greatly improved in the iSD as compared to the MCE tools, most of the registers for the PFC function are newly defined.

The method for referencing MCE registers from script is different between the MCE tools and iSD. For the MCE tools, the register name is very simple, such as "MotorSpeed". As for the iSD, the register name consists of a sub category and register name. For example, MotorSpeed register is included in the "APP\_MOTOR0" sub category, so the script needs to reference MotorSpeed as "APP\_MOTOR0.MotorSpeed". Detailed naming comparison between the MCE tools and iSD will be described in later chapters.

### 2.2 Control Registers

This chapter compares the registers between FW1.3.x and FW5.x. As described in section 2.1.2, the register name is changed. In addition, the register ID has been also changed. It should be considered when user UART communication or JCOM communication is used.

### 2.2.1 How to Use Register IDs in Communication Commands

Each register has independend ID which consists of FBID and Register ID. This structure is same as one in FW1.3.x, but the values are different. For example, register ID for U-phase current (Iu) is changed as shown in Table 4. The FBID for FW5.x corresponds to the AppID for FW1.3.x.

Table 4Register IDs for U-Phase Current (Iu)

| FW1   | 3.x        | FW   | /5.x       |
|-------|------------|------|------------|
| AppID | RegisterID | FBID | RegisterID |
| 1     | 122        | 27   | 66         |

When user mode UART or JCOM communication is used, this difference needs to be considered. Figure 6 shows comparison of user mode UART commands between FW1.3.x and FW5.x for Register Read command (command ID=0x05) to read U-phase current (Iu). The AppID value should be replaced to the FBID value, and the register ID should be also changed accordingly. Same discussion is applicable to JCOM commands.

| Node<br>Address                                          | Command | App<br>ID | Register<br>ID | 0x00 | 0x00 | Check | Checksum |  |
|----------------------------------------------------------|---------|-----------|----------------|------|------|-------|----------|--|
| 0x01                                                     | 0x05    | 0x01      | 0x7A           | 0x00 | 0x00 | 0xFE  | 0x80     |  |
| (a) FW1.3.x                                              |         |           |                |      |      |       |          |  |
| NodeCommandFBRegister0x000x00ChecksumAddressIDIDIDIDIDID |         |           |                |      |      |       |          |  |
| Address                                                  |         |           |                |      |      |       |          |  |

Figure 6 User Mode UART Commands

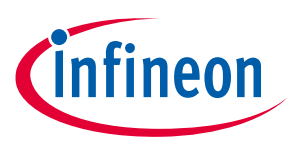

Lower-level Parameter Comparison

#### 2.2.2 System Control Registers

Table 5 shows comparison of system control registers between FW1.3.x and FW5.x. Bitmap is changed for some registers. Changed items in bitmap are shown in Table 6.

#### Table 5Comparison of System Control Registers

| FW1.3.x |                |                                  |          |                | FW5.x                     | Comparison                     |
|---------|----------------|----------------------------------|----------|----------------|---------------------------|--------------------------------|
| AppID   | Register<br>ID | Register Name                    | FB<br>ID | Register<br>ID | Register Name             |                                |
| 0       | 0              | ParPageConf                      | 248      | 9              | MCEOS.ParSetConf          | Name changed                   |
| 0       | 2              | InterfaceConf0                   | 248      | 10             | MCEOS.TargetInterfaceConf | Name changed                   |
| 0       | 3              | InterfaceConf1                   | 248      | 12             | MCEOS.UARTConf            | Name changed<br>Bitmap changed |
| 0       | 22             | GKConf                           | 248      | 19             | MCEOS.GKConf              | Same                           |
| 0       | 24+N           | GPIOs[ <i>N</i> ] (N=0<br>to 29) | 52       | N              | FB_GPIO.GPIO[ <i>N</i> ]  | Same                           |
| 0       | 61             | FeatureID_selectH                | 248      | 1              | MCEOS.Feature ID          | Name changed                   |
| 0       | 62             | SysTaskTime                      | 248      | 2              | MCEOS.SysTaskTime         | Same                           |
| 0       | 63             | SysTaskConfig                    | 248      | 3              | MCEOS.SysTaskConfig       | Same                           |
| 0       | 80             | CPU_Load                         |          |                | (Not Supported)           | (Not supported in<br>FW5.x)    |
| 0       | 81             | InternalTemp                     | 250      | 13             | MCEOS.InternalDieTemp     | Name changed                   |
| 0       | 82             | SW_Version                       | 250      | 5              | MCEOS.FW_Version          | Name changed<br>Bitmap changed |
| 0       | 84             | CPU_Load_Peak                    | 250      | 9              | MCEOS.CPUloadPeak         | Name changed                   |

#### Table 6Change of Bitmap Information

| Register Name         | New Bitmap Definition                                            |
|-----------------------|------------------------------------------------------------------|
| MCEOS.ParSetConf[3:0] | 0: UART control                                                  |
|                       | 1: Mutlple parameter handling is not enabled.                    |
|                       | Parameter sets speciried in MCEOS.ParSetConf[9:4] is loaded as a |
|                       | default parmater set.                                            |
|                       | 2: Analog input                                                  |
|                       | 3: GPIO pins                                                     |
| MCEOS.FW_Version      | [31:28] Major version                                            |
|                       | [27:22] Minor version                                            |
|                       | [21:16] Path                                                     |
|                       | [15:13] Build type                                               |
|                       | [12:0] Build number                                              |

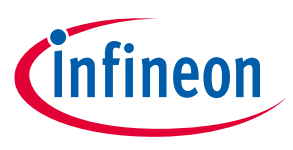

Lower-level Parameter Comparison

#### 2.2.3 Motor Control Registers

Table 7 shows comparison of motor control registers between FW1.3.x and FW5.x. Bitmap or scaling factor is changed for some registers. Chaged items in bitmap or scaling are shown in Table 8.

| FW1.3.x |                |                    |          | Comparison     |                                   |                          |
|---------|----------------|--------------------|----------|----------------|-----------------------------------|--------------------------|
| AppID   | Register<br>ID | Register Name      | FB<br>ID | Register<br>ID | Register Name                     |                          |
| 1       | 1              | HwConfig           | 1        | 0              | APP_MOTOR0.HwConfig               | Bitmap changed           |
| 1       | 2              | SysConfig          | 1        | 1              | APP_MOTOR0.SysConfig              | Bitmap changed           |
| 1       | 3              | AngleSelect        | 1        | 3              | APP_MOTOR0.AngleSelect            | Same                     |
| 1       | 4              | CtrlModeSelect     | 1        | 4              | APP_MOTOR0.CtrlModeSel            | Same                     |
| 1       | 5              | PwmFreg            | 1        | 5              | APP MOTOR0.PwmFreq                | Same                     |
| 1       | 6              | PwmDeadtimeR       | 1        | 6              | APP_MOTOR0.PwmDeadti<br>meR       | Same                     |
| 1       | 7              | PwmDeadtimeF       | 1        | 7              | APP_MOTOR0.PwmDeadti<br>meF       | Same                     |
| 1       | 8              | SHDelay            | 34       | 0              | FB_SVM.SHDelay                    | Same                     |
| 1       | 9              | TMinPhaseShift     | 1        | 8              | APP_MOTOR0.TminPhaseS<br>hift     | Same                     |
| 1       | 10             | TCntMin            |          |                | (Not Supported)                   | (Not supported in FW5.x) |
| 1       | 11             | PwmGuardBand       | 34       | 1              | FB_SVM.PwmGuardBand               | Same                     |
| 1       | 12             | FaultEnable        | 1        | 9              | APP_MOTOR0.FaultEnable            | Bitmap changed           |
| 1       | 13             | VdcOvLevel         | 27       | 0              | FB_MEASURE.VdcOvLevel             | Same                     |
| 1       | 14             | VdcUvLevel         | 27       | 1              | FB_MEASURE.VdcUvLevel             | Same                     |
| 1       | 15             | CriticalOvLevel    | 27       | 2              | FB_MEASURE.CriticalVdcO<br>vLevel | Same                     |
| 1       | 16             | RotorLockTime      | 1        | 10             | APP_MOTOR0.RotorLockTi<br>me      | Scaling changed          |
| 1       | 18             | FluxFaultTime      | 1        | 11             | APP_MOTOR0.FluxFaultTi<br>me      | Scaling changed          |
| 1       | 19             | GatekillFilterTime | 1        | 12             | APP_MOTOR0.GatekillFilte<br>rTime | Same                     |
| 1       | 20             | CompRef            | 1        | 13             | APP_MOTOR0.CompRef                | Same                     |
| 1       | 21             | BtsChargeTime      | 1        | 14             | APP_MOTOR0.BtsChargeTi<br>me      | Same                     |
| 1       | 22             | TCatchSpin         | 1        | 15             | APP_MOTOR0.TCatchSpin             | Same                     |
| 1       | 23             | DirectStartThr     | 1        | 16             | APP_MOTOR0.DirectStartT<br>hr     | Same                     |
| 1       | 24             | ParkTime           | 1        | 17             | APP MOTOR0.ParkTime               | Same                     |
| 1       | 25             | ParkAngle          | 1        | 18             | APP_MOTOR0.ParkAngle              | Same                     |
| 1       | 26             | OpenloopRamp       | 1        | 19             | APP_MOTOR0.OpenloopRa<br>mp       | Same                     |
| 1       | 27             | IS_Pulses          | 1        | 20             | APP_MOTOR0.IS_Pulses              | Same                     |
| 1       | 28             | IS_Duty            | 1        | 21             | APP_MOTOR0.IS_Duty                | Same                     |
| 1       | 29             | IS IgInit          | 17       | 0              | FB ANGLESENSE.IS IgInit           | Same                     |

#### Table 7Motor Control Registers

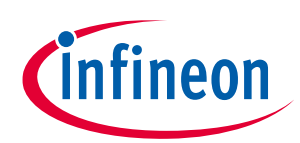

|       | FW1            | 3.x           |          | FW5.x          |                                  | Comparison   |  |
|-------|----------------|---------------|----------|----------------|----------------------------------|--------------|--|
| AppID | Register<br>ID | Register Name | FB<br>ID | Register<br>ID | Register Name                    |              |  |
| 1     | 30             | KpSreg        | 33       | 0              | FB_SPEEDREGULATOR.Kp<br>Sreg     | Same         |  |
| 1     | 31             | KxSreg        | 33       | 1              | FB_SPEEDREGULATOR.KxS<br>reg     | Same         |  |
| 1     | 32             | MotorLim      | 26       | 0              | FB_LIMIT_SPEED.MotorLi<br>m      | Same         |  |
| 1     | 33             | RegenLim      | 26       | 1              | FB_LIMIT_SPEED.RegenLi<br>m      | Same         |  |
| 1     | 34             | RegenSpdThr   | 26       | 2              | FB_LIMIT_SPEED.RegenSp<br>dThr   | Same         |  |
| 1     | 35             | LowSpeedLim   | 1        | 22             | APP_MOTOR0.LowSpeedLi<br>m       | Same         |  |
| 1     | 36             | LowSpeedGain  | 26       | 3              | FB_LIMIT_SPEED.LowSpee<br>dGain  | Same         |  |
| 1     | 37             | SpdRampRate   | 31       | 0              | FB_RAMPLINEAR.RampRat<br>e       | Name changed |  |
| 1     | 38             | MinSpd        | 1        | 23             | APP_MOTOR0.MinSpd                | Same         |  |
| 1     | 39             | Rs            | 24       | 0              | FB_FLUX.Rs                       | Same         |  |
| 1     | 40             | LO            | 24       | 1              | FB_FLUX.L0                       | Same         |  |
| 1     | 41             | LSIncy        | 24       | 2              | FB_FLUX.LSIncy                   | Same         |  |
| 1     | 42             | VoltScl       | 24       | 3              | FB_FLUX.VoltScl                  | Same         |  |
| 1     | 43             | РШКр          | 16       | 0              | FB_ANGLEESTIMATOR.PllK<br>p      | Same         |  |
| 1     | 44             | PllKi         | 16       | 1              | FB_ANGLEESTIMATOR.PllK<br>i      | Same         |  |
| 1     | 45             | PllFreqLim    | 16       | 2              | FB_ANGLEESTIMATOR.PllF<br>reqLim | Same         |  |
| 1     | 46             | AngMTPA       | 16       | 3              | FB_ANGLEESTIMATOR.Ang<br>MTPA    | Same         |  |
| 1     | 47             | FlxTau        | 1        | 24             | APP_MOTOR0.FluxTau               | Same         |  |
| 1     | 48             | AtanTau       | 16       | 4              | FB_ANGLEESTIMATOR.Ata<br>nTau    | Same         |  |
| 1     | 49             | SpeedScalePsc | 1        | 25             | APP_MOTOR0.SpeedScale<br>Psc     | Same         |  |
| 1     | 50             | SpeedScale    | 1        | 26             | APP_MOTOR0.SpeedScale            | Same         |  |
| 1     | 51             | SpeedScaleRcp | 1        | 27             | APP_MOTOR0.SpeedScale<br>Rcp     | Same         |  |
| 1     | 52             | SpdFiltBW     | 16       | 5              | FB_ANGLEESTIMATOR.Spd<br>FiltBW  | Same         |  |
| 1     | 53             | PGDeltaAngle  | 30       | 0              | FB_PGOUT.PGDeltaAngle            | Same         |  |
| 1     | 54             | lfbkScl       | 21       | 1              | FB_CURRENTFEEDBACK.If            | Same         |  |
| 1     | 55             | Kplreg        | 22       | 0              | FB_CURRENTREGULATOR.<br>Kplreg   | Same         |  |
| 1     | 56             | KplregD       | 22       | 1              | FB_CURRENTREGULATOR.<br>KplregD  | Same         |  |

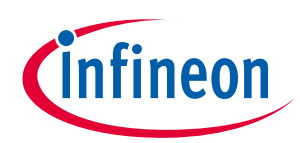

|       | FW1            | 3.x              | FW5.x    |                |                                  | Comparison      |  |
|-------|----------------|------------------|----------|----------------|----------------------------------|-----------------|--|
| AppID | Register<br>ID | Register Name    | FB<br>ID | Register<br>ID | Register Name                    |                 |  |
| 1     | 57             | KxIreg           | 22       | 2              | FB_CURRENTREGULATOR.<br>Kxlreg   | Same            |  |
| 1     | 58             | FwkLevel         | 23       | 0              | FB_FIELDCONTROL.FwkLe            | Same            |  |
| 1     | 59             | FwkKx            | 23       | 1              | FB_FIELDCONTROL.FwkKx            | Same            |  |
| 1     | 60             | FwkCurRatio      | 23       | 2              | FB_FIELDCONTROL.FwkCu<br>rRatio  | Same            |  |
| 1     | 61             | VdqLim           | 22       | 4              | FB_CURRENTREGULATOR.<br>VdgLim   | Same            |  |
| 1     | 62             | AngDel           | 23       | 3              | FB FIELDCONTROL.AngDel           | Same            |  |
| 1     | 63             | AngLim           | 23       | 4              | FB_FIELDCONTROL.AngLi            | Same            |  |
| 1     | 64             | IdqFiltBW        | 21       | 0              | FB_CURRENTFEEDBACK.Id<br>aFiltBW | Same            |  |
| 1     | 65             | Pwm2PhThr        | 1        | 28             | APP_MOTOR0.Pwm2PhThr             | Same            |  |
| 1     | 67             | TShutdown        | 1        | 30             | <br>APP_MOTOR0.TShutdown         | Same            |  |
| 1     | 68             | CmdStop          | 20       | 0              | FB_CONTROLINPUT.CmdS             | Same            |  |
| 1     | 69             | CmdStart         | 20       | 1              | FB_CONTROLINPUT.CmdS<br>tart     | Same            |  |
| 1     | 70             | CmdGain          | 20       | 2              | FB_CONTROLINPUT.CmdG             | Same            |  |
| 1     | 71             | AppConfig        | 0        | 0              | APP_SYSTEMCONTROL.Ap             | Bitmap changed. |  |
| 1     | 72             | NodeAddress      | 0        | 1              | APP_SYSTEMCONTROL.No             | Same            |  |
| 1     | 73             | PrimaryControlLo | 1        | 32             | APP_MOTOR0.PrimaryCon            | Same            |  |
| 1     | 74             | PhaseLossLevel   | 1        | 33             | APP_MOTOR0.PhaseLossL            | Same            |  |
| 1     | 75             | TrqCompGain      | 44       | 0              | FB_TORQUECOMPENSATI              | Same            |  |
| 1     | 76             | TrqCompAngOfst   | 44       | 1              | FB_TORQUECOMPENSATI              | Same            |  |
| 1     | 77             | TrqCompLim       | 44       | 2              | FB_TORQUECOMPENSATI              | Same            |  |
| 1     | 78             | TrqCompOnSpee    | 44       | 3              | FB_TORQUECOMPENSATI              | Same            |  |
| 1     | 79             | TrqCompOffSpee   | 44       | 4              | FB_TORQUECOMPENSATI              | Same            |  |
| 1     | 80             | PolePair         | 44       | 5              | FB_TORQUECOMPENSATI              | Same            |  |
| 1     | 81             | FaultRetryPeriod | 0        | 3              | APP_SYSTEMCONTROL.Fa             | Same            |  |
| 1     | 85             | HallAngleOffset  | 25       | 0              | FB_HALL.HallAngleOffset          | Same            |  |

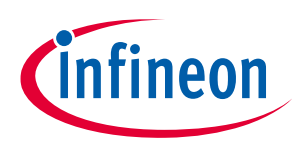

|       | FW1            | 3.x                   |          |                | FW5.x                            | Comparison                                                         |
|-------|----------------|-----------------------|----------|----------------|----------------------------------|--------------------------------------------------------------------|
| AppID | Register<br>ID | Register Name         | FB<br>ID | Register<br>ID | Register Name                    |                                                                    |
| 1     | 86             | Hall2FluxThr          | 1        | 34             | APP_MOTOR0.Hall2FluxTh<br>r      | Same                                                               |
| 1     | 87             | Flux2HallThr          | 1        | 35             | APP_MOTOR0.Flux2HallTh<br>r      | Same                                                               |
| 1     | 88             | HallSampleFilter      | 25       | 2              | FB_HALL.SampleFilter             | Name changed                                                       |
| 1     | 89             | HallSpdFiltBW         | 25       | 3              | FB_HALL.FrequencyBW              | Name changed                                                       |
| 1     | 94             | HallTimeoutPerio<br>d | 1        | 36             | APP_MOTOR0.HallTimeout<br>Period | Scale value<br>changed. 1 count<br>changed from 10<br>ms to 16 ms. |
| 1     | 100            | KpHallPLL             | 25       | 4              | FB_HALL.KpHallPLL                | Same                                                               |
| 1     | 120            | Command               | 1        | 64             | APP_MOTOR0.Command               | Same                                                               |
| 1     | 121            | TargetSpeed           | 1        | 65             | APP_MOTOR0.TargetSpee<br>d       | Same                                                               |
| 1     | 122            | lu                    | 27       | 66             | FB_MEASURE.lu                    | Same                                                               |
| 1     | 123            | lv                    | 27       | 67             | FB_MEASURE.Iv                    | Same                                                               |
| 1     | 124            | lw                    | 27       | 68             | FB_MEASURE.Iw                    | Same                                                               |
| 1     | 125            | MotorSpeed            | 1        | 128            | APP_MOTOR0.MotorSpeed            | Same                                                               |
| 1     | 126            | I_Alpha               | 27       | 64             | FB_MEASURE.Ialpha                | Same                                                               |
| 1     | 127            | I_Beta                | 27       | 65             | FB_MEASURE.Ibeta                 | Same                                                               |
| 1     | 128            | IdRef_Ext             | 1        | 66             | APP_MOTOR0.IdRef_Ext             | Same                                                               |
| 1     | 129            | lqRef_Ext             | 1        | 67             | APP_MOTOR0.lqRef_Ext             | Same                                                               |
| 1     | 130            | Vd_Ext                | 1        | 68             | APP_MOTOR0.Vd_Ext                | Same                                                               |
| 1     | 131            | Vq_Ext                | 1        | 69             | APP_MOTOR0.Vq_Ext                | Same                                                               |
| 1     | 132            | SwFaults              | 1        | 74             | APP_MOTOR0.SwFaults              | Bitmap changed                                                     |
| 1     | 133            | SequencerState        | 25<br>0  | 11             | MCEOS.Motor_SequencerS tate      | Name changed                                                       |
| 1     | 134            | FaultClear            | 1        | 75             | APP_MOTOR0.FaultClear            | Same                                                               |
| 1     | 135            | FaultFlags            | 1        | 80             | APP_MOTOR0.FaultFlags            | Bitmap changed                                                     |
| 1     | 136            | VdcRaw                | 27       | 70             | FB_MEASURE.VdcRaw                | Same                                                               |
| 1     | 137            | VdcFilt               | 27       | 69             | FB_MEASURE.VdcFilt               | Same                                                               |
| 1     | 138            | FluxAngle             | 16       | 64             | FB_ANGLEESTIMATOR.Rot<br>orAngle | Same                                                               |
| 1     | 139            | Flx_M                 | 16       | 70             | FB_ANGLEESTIMATOR.Pll_<br>M      | Name changed                                                       |
| 1     | 140            | Abs_MotorSpeed        | 1        | 85             | APP_MOTOR0.Abs_MotorS peed       | Same                                                               |
| 1     | 141            | IdFilt                | 21       | 65             | FB_CURRENTFEEDBACK.Id<br>Filt    | Same                                                               |
| 1     | 142            | IqFilt                | 21       | 67             | FB_CURRENTFEEDBACK.Iq<br>Filt    | Same                                                               |
| 1     | 143            | IdFwk                 | 23       | 68             | FB_FIELDCONTROL.IdFwk            | Same                                                               |
| 1     | 144            | VTH                   | 1        | 76             | APP_MOTOR0.VTH_val               | Name changed                                                       |
| 1     | 145            | FluxAlpha             | 24       | 64             | FB_FLUX.FluxAlpha                | Same                                                               |
| 1     | 146            | FluxBeta              | 24       | 65             | FB_FLUX.FluxBeta                 | Same                                                               |

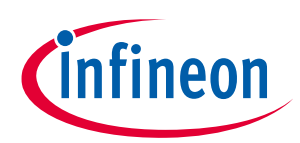

|       | FW1            | .3.x                        | FW5.x Comp |                | Comparison                             |                             |
|-------|----------------|-----------------------------|------------|----------------|----------------------------------------|-----------------------------|
| AppID | Register<br>ID | Register Name               | FB<br>ID   | Register<br>ID | Register Name                          |                             |
| 1     | 147            | Flx_Q                       | 16         | 69             | FB_ANGLEESTIMATOR.Pll_<br>Q            | Name changed                |
| 1     | 148            | TrqRef                      | 23         | 128            | FB_FIELDCONTROL.TrqRef                 | Same                        |
| 1     | 149            | Id                          | 21         | 64             | FB_CURRENTFEEDBACK.Id                  | Same                        |
| 1     | 150            | lq                          | 21         | 66             | FB_CURRENTFEEDBACK.lq                  | Same                        |
| 1     | 151            | V_Alpha                     | 35         | 64             | FB_VOLTAGEGENERATOR.<br>Valpha         | Name changed                |
| 1     | 152            | V_Beta                      | 35         | 65             | FB_VOLTAGEGENERATOR.<br>Vbeta          | Name changed                |
| 1     | 153            | SpeedError                  | 33         | 67             | FB_SPEEDREGULATOR.Spe<br>edError       | Same                        |
| 1     | 154            | MotorCurrent                | 1          | 78             | APP_MOTOR0.MotorCurre<br>nt            | Same                        |
| 1     | 155            | OpenLoopAngle               | 29         | 65             | FB_OPENLOOP.Angle                      | Name changed                |
| 1     | 156            | Vd                          | 22         | 64             | FB_CURRENTREGULATOR.<br>Vd             | Same                        |
| 1     | 157            | Vq                          | 22         | 65             | FB_CURRENTREGULATOR.<br>Vq             | Same                        |
| 1     | 158            | MotorVoltage                | 1          | 77             | APP_MOTOR0.MotorVoltag<br>e            | Same                        |
| 1     | 159            | TrqRef_Ext                  | 44         | 64             | FB_TORQUECOMPENSATI<br>ON.TrqCompOuput | Name changed                |
| 1     | 162            | SpdRef                      | 31         | 64             | FB_RAMPLINEAR.Ramp_ou<br>t             | Name changed                |
| 1     | 164            | ControlFreq                 | 20         | 65             | FB_CONTROLINPUT.Frequ<br>encyInput     | Name changed                |
| 1     | 165            | ControlDuty                 | 20         | 66             | FB_CONTROLINPUT.Dutyl<br>nput          | Name changed                |
| 1     | 167            | HallAngle                   | 25         | 64             | FB_HALL.HallAngle                      | Same                        |
| 1     | 168            | HallMotorSpeed              | 25         | 66             | FB_HALL.HallSpeed                      | Name changed                |
| 1     | 169            | FluxMotorSpeed              | 16         | 68             | FB_ANGLEESTIMATOR.Mot<br>orSpeed       | Name changed                |
| 1     | 170            | RotorAngle                  | 1          | 129            | APP_MOTOR0.RotorAngle                  | Same                        |
| 1     | 171            | MotorStatus                 | 1          | 79             | APP_MOTOR0.MotorStatus                 | Same                        |
| 1     | 175            | PositionCounter             |            |                | (Not Supported)                        | (Not supported in FW5.x)    |
| 1     | 176            | PositionCounter_<br>H       |            |                | (Not Supported)                        | (Not supported in<br>FW5.x) |
| 1     | 181            | HallStatus                  |            |                | (Not Supported)                        | (Not supported in<br>FW5.x) |
| 1     | 182            | Hall_FrequencyO<br>ut       | 25         | 65             | FB_HALL.HallFreq                       | Name changed                |
| 1     | 183            | HallPLL_Frequenc<br>yAdjust |            |                | (Not Supported)                        | (Not supported in FW5.x)    |
| 1     | 184            | Hall_Atan_Angle             | 25         | 69             | FB_HALL.ATan_Angle                     | Same                        |
| 1     | 185            | HallU                       | 25         | 67             | FB_HALL.HallU                          | Same                        |

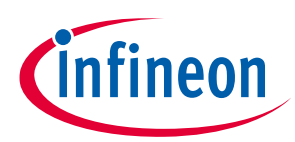

#### Lower-level Parameter Comparison

|       | FW1.3.x        |                       | FW5.x    | Comparison     |                                            |              |
|-------|----------------|-----------------------|----------|----------------|--------------------------------------------|--------------|
| AppID | Register<br>ID | Register Name         | FB<br>ID | Register<br>ID | Register Name                              |              |
| 1     | 186            | HallV                 | 25       | 68             | FB_HALL.HallV                              | Same         |
| 1     | 187            | Ipeak                 | 27       | 73             | FB_MEASURE.Ipeak                           | Same         |
| 1     | 188            | CurrentAmpOffset<br>0 | 27       | 74             | FB_MEASURE.IOffset0                        | Name changed |
| 1     | 189            | CurrentAmpOffset<br>1 | 27       | 75             | FB_MEASURE.IOffset1                        | Name changed |
| 1     | 190            | TrqRef_Total          | 33       | 64             | FB_SPEEDREGULATOR.Trq<br>Ref               | Name changed |
| 1     | 191            | TrqCompBaseAng<br>le  | 44       | 65             | FB_TORQUECOMPENSATI<br>ON.TrqCompBaseAngle | Same         |
| 1     | 194            | TrqCompStatus         | 44       | 67             | FB_TORQUECOMPENSATI<br>ON.TrqCompStatus    | Same         |

#### Table 8 Change of Bitmap or Scaling Information

| Register Name               | New Bitmap Definition                                                                                                    |
|-----------------------------|----------------------------------------------------------------------------------------------------|
| APP_MOTOR0.HwConfig         | 1. Added three phase leg shunt configuration.                                                                                                    |
|                             | 2. Removed minimum pulse configuration because the feature is removed.                                                                                    |
|                             | 3. Added current offset enable/disable after fault.                                                                                                    |
|                             | 4. Moved current offset number of sample configuration to FB_MEAUSRE.OffsetSample.                                                                        |
| APP_MOTOR0.SysConfig        | 1. Added torque compensation enable configuration (moved from APPConfig).                                                                                 |
|                             | 2. Removed FastControlRate configuration and moved to separate parameter (APP_MOTOR0.FastControlRate).                                                    |
|                             | 3. Removed hall related conigurations (HALLInputMask,<br>HallSelect, HALL_Atan, Hall_Cmp_Hys) and moved to separate<br>parameter (APP_MOTOR0.HallConfig). |
| APP_MOTOR0.FaultEnable      | 1. Added GK pin fault display enable/disable.                                                                                                    |
| APP_MOTOR0.SwFaults         | 2. Added current offset fault enable/disable.                                                                                                    |
| APP_MOTOR0.FaultFlags       |                                                                                                    |
| APP_MOTOR0.RotorLockTime    | Scale value is changed. 1 count represents 16 ms instead of 10 ms.                                                                                        |
| APP_MOTOR0.FluxFaultTIme    | Scale value is changed. 1 count represents 16 ms instead of 10 ms.                                                                                        |
| APP_SYSTEMCONTROL.AppConfig | 1. Removed enable restart after fault. Restart after fault is enabled if APP_SYSTEMCONTROL.FaultRetryNumber is not zero.                                  |
|                             | 2. Moved TorqueComp enable to APP_MOTOR0.SysConfig.                                                                                                    |
|                             | 3. Moved HallAtan period configuration to APP_MOTOR0.HallTanPeriod.                                                                                       |

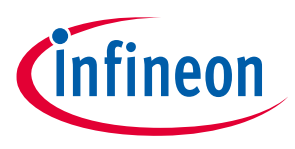

Lower-level Parameter Comparison

### 2.2.4 PFC Control Registers

Register structure for the new FW and iSD is varies greatly from the old FW and MCE tools. For details, please refer to [3] and [6].

## 2.2.5 Script Registers

Table 9 shows a comparison between the script registers. GPIO\_IN\_L and GPIO\_IN\_H for MCE tool are in 16 bit integer, and they are integrated into FB\_GPIO\_Status, which is in 32 bit integer. A similar change occurs for GPIO\_OUT\_L and H. Please refer to [3] and [6] for details.

| FW1.3.x |                | FW5.x                                    | Comparison |                |                                 |              |
|---------|----------------|------------------------------------------|------------|----------------|---------------------------------|--------------|
| AppID   | Register<br>ID | Register Name                            | FB ID      | Register<br>ID | Register Name                   |              |
| 4       | 0              | Script_UserVersion                       | 4          | 0              | APP_Scripting.ScriptUserVersion | Name changed |
| 4       | 1              | Script_command                           | 4          | 64             | APP_Scripting.Command           | Name changed |
| 4       | 98+N           | ADC_Result <i>N</i> ( <i>N</i> =0 to 11) | 51         | 64+N           | FB_ADC.adc_result[ <i>N</i> ]   | Name changed |
| 0       | 24+N           | GPIOs[ <i>N</i> ] ( <i>N</i> =0 to 29)   | 52         | Ν              | FB_GPIO.GPIO[ <i>N</i> ]        | Name changed |
| 4       | 110            | GPIO_IN_L                                | 52         | 64             | ER CRIO CRIO Status             | Name changed |
| 4       | 111            | GPIO_IN_H                                | 52         | 04             | FB_GFI0.GFI0_Status             |              |
| 4       | 112            | GPIO_OUT_L                               | 52         | 6F             |                                 | Name chagned |
| 4       | 113            | GPIO_OUT_H                               | 52         | 05             | rb_Gri0.Gri0_Set                |              |

#### Table 9 Script Registers

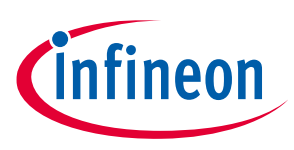

**State Machine Handling** 

#### **State Machine Handling** 3

#### 3.1 **Motor State Machine**

State handling for the motor control is equivalent between FW1.3.x and FW5.x. However, FW5.x has increased MOTORRUN state to distinguish which angle estimation method is used.

Table 10 is the comparison chart of MOTORRUN state between FW1.3.x and FW5.x. As you can see, the iSD has four types of MOTORRUN states for different angle estimation methods. It is necessary to consider these different MOTORRUN states when the script code for the MCE tools is ported from FW1.3.x to FW5.x.

|                 |            |           | FW1.3.x         | FW5.x                      |
|-----------------|------------|-----------|-----------------|----------------------------|
| State Machine R | egister    |           | SequencerState  | MCEOS.Motor_SequencerState |
| IDLE            |            |           | 0               | 0                          |
| STOP            |            |           | 1               | 1                          |
| OFFSETCAL       |            | 2         | 2               |                            |
| BTSCHARGE       |            |           | 3               | 3                          |
| MOTORRUN        | Angle      | Flux      | 4               | 4                          |
|                 | Estimation | Hall      | 4               | 10                         |
|                 | Method     | Hybrid    | 4               | 11                         |
|                 |            | Open Loop | 4               | 12                         |
| FAULT           |            |           | 5               | 5                          |
| CATCHSPIN       |            |           | 6               | 6                          |
| PARKING         |            |           | 7               | 7                          |
| OPENLOOP        |            |           | 8               | 8                          |
| ANGLESENSING    |            |           | 9               | 9                          |
| STANDBY         |            |           | (Not supported) | 13                         |

#### Table 10 **Motor State Comparison**

From FW5.x, a new state machine is added for stand-by function. The value of register MCEOS.Motor\_SequencerState is 13 for stand-by mode. Please refer to [3] for detailed information about the state machine.

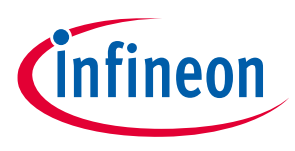

**State Machine Handling** 

#### 3.2 PFC State Machine

Since the PFC is greatly improved from the iSD, the state machine handling is different between the MCE tools and iSD. Table 11 shows the comparison chart of the PFC state between the MCE tools and iSD. For more information, please refer to [3].

#### Table 11PFC State Comparison

|               |            | FW1.3.x            | FW5.x                    |
|---------------|------------|--------------------|--------------------------|
| State Machine | e Register | PFC_SequencerState | MCEOS.PFC_SequencerState |
| State No      | 0          | IDLE               | PFC_IDLE                 |
|               | 1          | STOP               | PFC_OFFSETCAL            |
|               | 2          | OFFSETCAL          | RUN_CTRLMODE0            |
|               | 3          | RUN                | RUN_CTRLMODE1            |
|               | 4          | (N/A)              | RUN_CTRLMODE2            |
|               | 5          | FAULT              | PFC_FAULT                |
|               | 6          | (N/A)              | RUN_CTRLMODE3            |
|               | 7          | (N/A)              | PFC_STANDBY              |

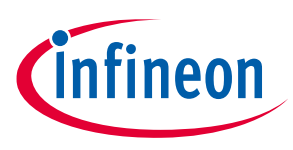

# 4 Migration Step Example

This chapter will describe how to port an existing project for MCE tools to the iSD.

#### 4.1 New Project Generation

In the beginning, it is necessary to create a new project.

### 4.2 Motor & PFC Configuration by Configuration Wizard

In the next step, it is necessary to configure the motor and PFC related parameters using the Configuration Wizard. This section will describe the item's differences between the iSD and MCEWizard.

After inputting the required configuration items, users need to press the "Verify" button for each section.

### 4.2.1 IC Configuration

In this section, it is necessary to set configuration for user UART communication, CPU clock compensation, multiple parameter handling, and gatekill input selection. Table 12 shows the equivalent configuration between the iSD and MCEWizard. All questions for the MCEWizard are shown in "Advanced Mode".

| Item in iSD         |                                          | ltem i | n MCEWizard                              |
|---------------------|------------------------------------------|--------|------------------------------------------|
| СОММ                | User/Host COMM port selection            | Q18    | User UART Function Definition            |
|                     | UART baud rate                           | Q20    | User UART Baud Rate                      |
|                     | UART TX delay                            | Q21    | User UART Tx Delay Time                  |
|                     | UART Node Address                        | Q17    | UART Node Address                        |
| Options             | Class-B Safety                           | Q23    | Safety Function Tests Enable/Disable     |
|                     | Disable CPU clock<br>compensation        | Q25    | Temperature-based CPU clock compensation |
|                     | Multi-parameter input mode               | Q30    | Multiple Motor Parameter Set Support     |
| Motor<br>Protection | Overcurrent trip signal source selection | Q91    | Gatekill Input Source                    |
| Standby             | CPU at idle configuration                | N/A    |                                          |
|                     | Low power mode enable                    | N/A    |                                          |

Table 12Comparison of IC Configuration

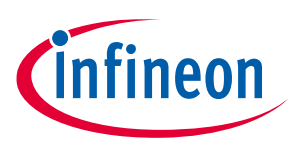

## 4.2.2 User Pin Configuration

When the script is enabled, users can configure pin functions which are used in the script. Users should check the digital pins (GPIO) or analog pins that are used in the script. It is similar to the "Script Configuration" tab in the "Script Edit Page" of the MCEWizard.

#### 4.2.3 System Hardware configuration

This section will describe how to configure the motor and PFC parameters, and how to port variables from the MCEWizard to the iSD. Since PFC function is improved with the iSD, there are more parameters to input into the iSD compared to the MCEWizard.

Some parameters are grey-hatched and users cannot change the value. The value of these variables is automatically calculated by the iSD based on user input, so users can check whether circuit configuration is correct or not. One example is shown in Figure 7. When the user inputs (1) and (2), (3) and (5) are calculated automatically as recommended by the iSD. Users can refer to these values and input the actual circuit configuration in (4) and (6). The iSD calculates MCE parameter values based on user input (4) and (6).

| DC Bus Sensing Feedbac                                    | ok 🛛 🛛           |
|-----------------------------------------------------------|------------------|
| Summary                                                   |                  |
| Vdc feedback max                                          | 499.54 V         |
| DC Bus Sensing Feedback                                   |                  |
| Desired vout sensing full-scale                           | 500.00 V 🗘 🖓     |
| 2 Desired maximum Vout sensing current                    | 0.200 mA 📫 🕐     |
| Recommended upper resistor for Vout sensing               | 2001.85 kΩ 🔹     |
| Selected upper resistor for Vout sensing                  | 2000.00 kΩ 🔹 🧿   |
| BRecommended lower resistor for Vout sensing              | 16.50 kΩ 🔶       |
| 6 Selected lower resistor for Vout sensing                | 13.30 kΩ 🔹 🕐     |
| Vdc feedback attenuation                                  | 6.6061 mv/V      |
| Vdc_counts_per_volt                                       | 8.1976 Count/V + |
| DC bus voltage sensing parallel resistance                | 13.21 kΩ 🔹       |
| Desired low-pass filter corner frequency for Vout sensing | 2.00 kHz 🔹 🤉     |
| Recommended parallel capacitor for Vout sensing           | 6.02 nF          |
| Selected parallel capacitor for Vout sensing              | 10.000 nF 🔹 🤉    |
| Actual low-pass filter corner frequency for vout sensing  | 1.205 kHz 🔶      |

#### Figure 7 Automatic Calculation of Parameter Values for Recommendation

Some configuration items are shown only in expert mode.

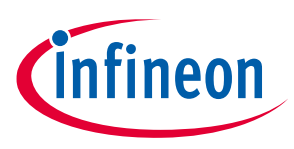

**Migration Step Example** 

#### 4.2.3.1 Input Supply

The Input Supply section determines the power supply information. The value of "Input supply" depends on the system configuration (PFC is used or not), and maximum and minimum voltage information also depends on the type of input supply (AC with PFC, AC rectifier or DC).

#### Table 13 Input Supply

| Item in iSD |              | Item in MCEWizard |                      |
|-------------|--------------|-------------------|----------------------|
| ADC         | Input Supply | Q24               | Input Supply Voltage |

#### 4.2.3.2 PFC Basic Input and Output

In this section, basic PFC input (AC) and output (DC) parameters are configured.

#### Table 14PFC Basic Input and Output

| Item in iSD               |      | Item in MCEWizard                    |  |  |
|---------------------------|------|--------------------------------------|--|--|
| Minimum AC input voltage  | Q128 | Minimum AC Input Voltage             |  |  |
| Nominal AC input voltage  | N/A  |                                      |  |  |
| Maximum AC input voltage  | Q130 | Maximum AC Input Voltage             |  |  |
| Minimum AC line frequency | N/A  |                                      |  |  |
| Nominal AC line frequency | Q113 | AC Input Frequency                   |  |  |
| Maximum AC line frequency | N/A  |                                      |  |  |
| Maximum output power      | N/A  |                                      |  |  |
| Efficiency                | N/A  |                                      |  |  |
| Target DC bus voltage     | Q16  | Target DC Bus Voltage Initialization |  |  |

#### 4.2.3.3 PFC Power Stage

In this section, PFC circuit configurations are determined. Since PFC function is improved for iSD over the MCE tools, most of the input items are newly defined from the iSD.

| Table 15 | PFC Power Stage |
|----------|-----------------|
|----------|-----------------|

| Item in iSD                               | Item in M | Item in MCEWizard             |  |  |
|-------------------------------------------|-----------|-------------------------------|--|--|
| Desired hold-up time                      | N/A       |                               |  |  |
| Desired minimum output voltage at hold-up | N/A       |                               |  |  |
| Selected output capacitance               | N/A       |                               |  |  |
| Inductance                                | Q109      | PFC Inductance                |  |  |
| Rated inductor current                    | N/A       | See Note below                |  |  |
| Inductance at rated current               | N/A       |                               |  |  |
| Boost diode average forward voltage       | N/A       |                               |  |  |
| Gate driver propagation delay             | Q118      | PFC Current Sample Delay Time |  |  |

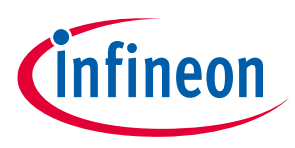

**Note:** The iSD offers compensation of inductance degradation effect by inductor current. If the user inputs an inductance value at the rated current, the system automatically calculates the inductance value at the current level. If it is not necessary to consider this effect, please input the same value in "inductance" and "inductance at rated current".

## 4.2.3.4 PFC Current Sensing

| Table 16 | PFC Current Sensing |
|----------|---------------------|
|          |                     |

| Item in iSD                     | Item in MCEWizard        |                                                     |  |
|---------------------------------|--------------------------|-----------------------------------------------------|--|
| Current sense polarity          | Q112                     | PFC Current Sensing Input Polarity. See note below. |  |
| Current sense resistor          | (used to calculate Q110) |                                                     |  |
| Current sense amplifier gain    | N/A                      |                                                     |  |
| Current sense amplifier offset  | N/A                      |                                                     |  |
| Current sense internal gain     | Q111                     | PFC Internal Current Feedback Amplifier<br>Gain     |  |
| Current sense amplifier delay   | Q118                     | PFC Current Sample Delay Time                       |  |
| Selected ADC sample offset time | N/A                      |                                                     |  |

#### Note:

Definition of current sense polarity is different between the iSD and MCEWizard. If "Non-Inverting" is selected in the MCEWizard, "Inverting" should be selected in the iSD. Please refer to Figure 8 for the definition of polarity of PFC current sensing.

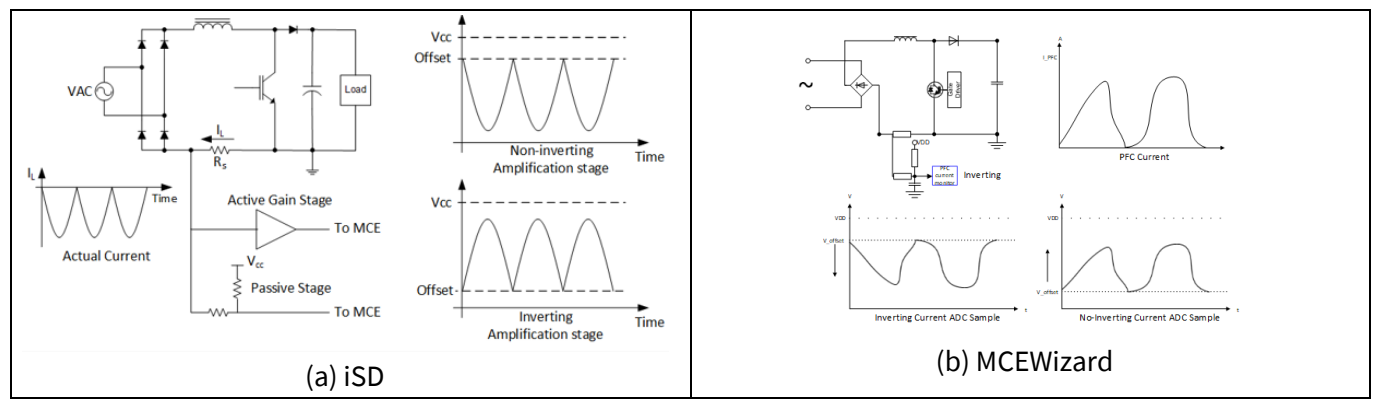

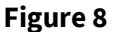

Definition of Polarity of PFC Current Sensing

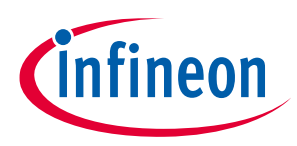

## 4.2.3.5 **PFC VAC Sensing**

#### Table 17PFC VAC Sensing

| Item in iSD                                              | Item in MCEWizard |                                  |
|----------------------------------------------------------|-------------------|----------------------------------|
| Desired VAC sensing full-scale                           | N/A               |                                  |
| Desired maximum VAC sensing current                      | N/A               |                                  |
| Selected lower resistor for VAC sensing                  | Q115              | AC Voltage Sensing Low Resistor  |
| Selected upper resistor for VAC sensing                  | Q114              | AC Voltage Sensing High Resistor |
| Desired low-pass filter corner frequency for VAC sensing | N/A               |                                  |
| Selected parallel capacitor for VAC sensing              | N/A               |                                  |

## 4.2.3.6 DC Bus Sensing Feedback

#### Table 18DC Bus Sensing Feedback

| Item in iSD    |                                                           | Item in | Item in MCEWizard            |  |
|----------------|-----------------------------------------------------------|---------|------------------------------|--|
| DC Bus Sensing | Desired vout sensing full-scale                           | N/A     |                              |  |
| Feedback       | Desired maximum Vout sensing current                      | N/A     |                              |  |
|                | Selected upper resistor for Vout sensing                  | Q50     | DC Bus Sensing High Resistor |  |
|                | Selected lower resistor for Vout sensing                  | Q51     | DC Bus Sensing Low Resistor  |  |
|                | Desired low-pass filter corner frequency for Vout sensing | N/A     |                              |  |
|                | Selected parallel capacitor for Vout sensing              | N/A     |                              |  |

#### 4.2.3.7 Inverter

#### Table 19 Inverter

| Item in iSD  |                                     | Item ir | Item in MCEWizard               |  |
|--------------|-------------------------------------|---------|---------------------------------|--|
| Power Switch | Rated inverter DC bus voltage       | N/A     |                                 |  |
|              | Rated inverter output current       | N/A     |                                 |  |
|              | Inverter dead time                  | Q78     | Inverter Dead Time              |  |
| DC Link      | Maximum inverter DC-bus voltage     | N/A     |                                 |  |
| Gate Driver  | Gate sense high                     | Q81     | GateSense High-Side Devices     |  |
|              | Gate sense low                      | Q80     | GateSense Low-Side Devices      |  |
|              | Bootstrap capacitor charge time per | Q82     | Total Bootstrap Cap Charge Time |  |
|              | phase                               |         | See note below                  |  |

# **Note:** Definition of bootstrap capacitor charge time is different between the MCEWizard and iSD. In the MCEWizard, total bootstrap capacitor charge time should be input, but in the iSD, charge time "per phase" should be input. If the total charge time is 10 ms, 3.33 ms value is used for the iSD.

#### 4.2.3.8 Motor Current Sensing

Table 20 shows the comparison between the iSD and MCEWizard for motor current sensing configurations. It is possible to calculate the motor feedback circuit voltage offsets and motor feedback circuit current gain automatically in the iSD by unchecking the "Manually override gain offset" checkbox, as shown in Figure 9(b). Users can then input these values manually as shown in Figure 9(a). Please note that the iSD can support only phase shift for single shunt current sensing, and minimum pulse scheme is not supported (MCEWizard Q87).

| Item in iSD         |                                               | Item in M       | Item in MCEWizard                             |  |
|---------------------|-----------------------------------------------|-----------------|-----------------------------------------------|--|
| Summary             | Current sensor                                | Options<br>Page | Motor Current Shunt Configuration             |  |
| Current<br>Feedback | Minimum single shunt phase shift active pulse | Q90             | Phase Shift Window Size                       |  |
|                     | Current feedback sampling delay               | Q86             | Gate Driver Propagation Delay                 |  |
|                     | Motor current feedback shunt (rsh)            | N/A             | (This value is used to calculate Q83 and Q85) |  |
|                     | Motor feedback ADC gain (gint)                | Q84             | Internal Current Feedback Amplifier Gain      |  |
|                     | Motor feedback circuit voltage offset (voff)  | Q85             | Motor1 Current Input to ADC offset<br>Voltage |  |
|                     | Motor feedback circuit current gain           | Q83             | Motor1 Current Input Scaling                  |  |

#### Table 20Motor Current Sensing

| (,,                                          |               | offset are automatically calculated                     |
|----------------------------------------------|---------------|---------------------------------------------------------|
| (a) Input offset and gair                    | directly      | (b) Input voltage divider information, then gain, and   |
| Motor feedback circuit current gain          | 955.00 mV/A 🗧 | Motor feedback circuit current gain 909.09 mV/A         |
| Motor feedback circuit voltage offset (voff) | 224 mV 📫 🤉    | Motor feedback circuit voltage offset (voff) 454.55 mV  |
| Manually override gain _offset               | 2             | Manually override gain _offset                          |
| Motor feedback circuit pull down resistance  | 0.47 kΩ       | Motor feedback circuit pull down resistance 0.10 kΩ 📫 🥑 |
| Motor feedback circuit pull up resistance    | 10.00 kΩ 🛓    | Motor feedback circuit pull up resistance 1.0 kΩ        |

#### Figure 9 Configuration of Current Input Offset and Gain

**Note:** When Leg shunt is selected in Current sensor, the new selection item "Leg shunt type" appears. In FW5.x, three phase can be selected in addition to two phase.

| Summary          |                          |
|------------------|--------------------------|
| Current sensor   | Leg Shunt 💌 💿            |
| Leg shunt type   | Two Phase 🔻 💿            |
| Current Feedback | Two Phase<br>Three Phase |

#### Figure 10 Current Sensor Configuration

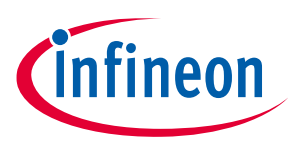

#### 4.2.3.9 Motor

Table 21 shows the comparison between the iSD and MCEWizard for motor parameters. When "PM" is selected for "Motor type", only one inductance information appears. If "IPM" is selected for "Motor type", two types of inductance (Lq and Ld) items appear and the user needs to input a value for each item.

| Table 21    | Motor                                 |                     |                                                       |  |  |
|-------------|---------------------------------------|---------------------|-------------------------------------------------------|--|--|
| Item in iSD |                                       | Item in MCEWizard   |                                                       |  |  |
| Summary     | Motor rated amps/phase                | Q2                  | Motor Rated Amps                                      |  |  |
|             | Motor poles                           | Q3                  | Motor Poles                                           |  |  |
|             | Motor back EMF constant               | Q7                  | Motor Back EMF Constant (Ke)                          |  |  |
|             | Position sensor                       | <b>Options Page</b> | Hall Sensor Configuration                             |  |  |
|             | Motor model name                      | Q1                  | Motor Model Name                                      |  |  |
| Electrical  | Motor nominal voltage                 | N/A                 |                                                       |  |  |
|             | Motor Type                            | N/A                 |                                                       |  |  |
|             | Stator resistance/phase (Rs)          | Q4                  | Motor Stator Resistance                               |  |  |
|             | PM motor stator inductance/phase (Ls) | Q5 & Q6             | Motor Lq Inductance<br>Motor Ld Inductance<br>(Lq=Ld) |  |  |
|             | IPM motor stator Iq inductance/phase  | Q5                  | Motor Lq Inductance                                   |  |  |
|             | IPM motor stator Id inductance/phase  | Q6                  | Motor Ld Inductance                                   |  |  |

| gure 11                                     | Motor Type                         |            |            |  |                                      |  |            |          |   |
|---------------------------------------------|------------------------------------|------------|------------|--|--------------------------------------|--|------------|----------|---|
| (a) Motor Type ="PM" (b) Motor Type = "IPM" |                                    |            |            |  |                                      |  |            |          |   |
|                                             |                                    |            |            |  | IPM motor stator ld inductance/phase |  | 117.000 mH | <u>*</u> | 2 |
| PM n                                        | motor stator inductance/phase (Ls) | 192.000 mH | ÷ 🕐        |  | IPM motor stator lq inductance/phase |  | 120.000 mH | *        | 0 |
| State                                       | or resistance/phase (Rs)           | 18.000 Ω   | <b>÷</b> 0 |  | Stator resistance/phase (Rs)         |  | 18.000 Ω   | *        | 0 |
| Moto                                        | or type                            | PM         | • 0        |  | Motor type                           |  | IPM        | •        | 0 |
| Moto                                        | or nominal voltage                 | 200 Vrms   | ÷ 0        |  | Motor nominal voltage                |  | 200 Vrms   | *        | 0 |
| Electrica                                   | al                                 |            |            |  | Electrical                           |  |            |          |   |

#### 4.2.3.10 Load

#### Table 22 Load

| Item in iSD   |               | Item in MCEWiz | zard                     |
|---------------|---------------|----------------|--------------------------|
| Configuration | Load type     | N/A            |                          |
|               | Model name    | N/A            |                          |
| Power         | Rated power   | N/A            |                          |
|               | Minimum speed | Q9             | Minimum Running<br>Speed |
|               | Maximum speed | Q8             | Motor Max RPM            |

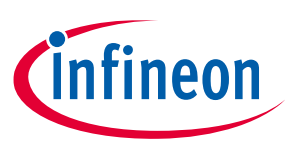

## 4.2.4 Motor Control Configuration

#### 4.2.4.1 Motor Control Configuration

#### Table 23Motor Control Configuration

| Item in iSD   |                                    | Item in MCEWizard |                           |  |
|---------------|------------------------------------|-------------------|---------------------------|--|
| Control Rates | PWM Frequency                      | Options Page      | Motor 1 PWM Frequency     |  |
|               | Current control update rate scaler | Options Page      | Motor Fast Control Rate   |  |
|               | Speed control update rate scaler   | N/A               | See note below            |  |
| Control Modes | Rotor angle feedback selection     | Options Page      | Hall Sensor Configuration |  |
|               | Motor control modes                | Options Page      | Motor Control Mode        |  |

**Note:** It is possible to change the speed control update rate scaler explicitly in the iSD. This is a ratio between the current control update rate and speed controller update rate.

#### 4.2.4.2 Control Regulators

Table 24 shows the comparison between the iSD and MCEWizard for motor control registers. As for current regulators, it is possible to configure current regulator bandwidth for d and q axes independently, which the MCEWizard does not support.

| Item in iSD           |                                                  | Item in MCEWizard |                                     |  |
|-----------------------|--------------------------------------------------|-------------------|-------------------------------------|--|
| Velocity<br>Regulator | Speed feedback filter time constant              | Q61               | Speed Feedback Filter Time Constant |  |
|                       | Speed regulator proportional gain manually input | Q62               | Speed Regulator Proportional Gain   |  |
|                       | Speed regulator integral gain manually input     | Q63               | Speed Regulator Integral Gain       |  |
| IPM and Field         | Field weakening current limit                    | Q54               | Field Weakening Current Limit       |  |
| Control               | Field weakening modulation threshold             | N/A               |                                     |  |
|                       | Field weakening control gain                     | N/A               |                                     |  |
| Current               | D axis current regulator bandwidth               | Q58               | Current Regulator Bandwidth         |  |
| Regulators            | Q axis current regulator bandwidth               | Q58               | Current Regulator Bandwidth         |  |

#### Table 24Control Regulators

### 4.2.4.3 FOC and Inverter

#### Table 25 FOC and Inverter

| Item in iSD |                       | Item in MCEWizard |                            |  |
|-------------|-----------------------|-------------------|----------------------------|--|
| Voltage     | SVPWM over modulation | Q75               | Over Modulation            |  |
| Generator   | DC bus compensation   | Q59               | Enable DC Bus Compensation |  |
| SVPWM       | Motor PWM type        | Q76               | Motor PWM Type             |  |

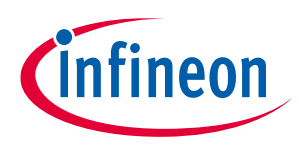

**Migration Step Example** 

| Item in iSD        |                                                   | Item in MCEWizard |                                                 |  |
|--------------------|---------------------------------------------------|-------------------|-------------------------------------------------|--|
|                    | Three phase to two phase transition speed         | Q77               | 3ph to 2ph PWM Switch Over Speed                |  |
| Signal<br>Sampling | Low noise single current sensing                  | Q88               | Enable Low Noise Phase Shift Current<br>Sensing |  |
|                    | Low noise sensing to normal transition modulation | N/A               | See note below                                  |  |
|                    | Normal to low noise sensing transition modulation | N/A               |                                                 |  |
|                    | Number of offset samples                          | N/A               |                                                 |  |

Note:

These values are fixed in the MCEWizard and the user cannot change them. With the iSD, these values are configurable and it will help to reduce acoustic noise in some applications.

## 4.2.4.4 Application

This section provides configuration for motor start up method, current limit profile, and command input. Items shown in the window vary by selection from items in "Summary".

| Item in iSD    |                                         | Item in MCEWizard   |                               |  |
|----------------|-----------------------------------------|---------------------|-------------------------------|--|
| Summary        | Motor starting method                   | N/A                 |                               |  |
|                | Motor angle initialization              | N/A                 |                               |  |
|                | Catch spin before start                 | Q95                 | Catch Spin Before Start       |  |
|                | PG output                               | N/A                 |                               |  |
|                | Command input                           | <b>Options Page</b> | Application Control Interface |  |
| Motor Starting | Open loop ramp rate                     | Q11                 | Open Loop Speed Ramp Rate     |  |
|                | Parking Time                            | Q12                 | Parking Time                  |  |
|                | Parking angle                           | N/A                 |                               |  |
|                | Iq initial value                        | N/A                 |                               |  |
|                | Angle sense number of pulses            | N/A                 |                               |  |
|                | Angle sense duty value                  | N/A                 |                               |  |
|                | Catch spin time                         | Q96                 | Catch Spin Time               |  |
|                | Direct start maximum speed<br>threshold | N/A                 |                               |  |
| Current Limits | Motoring current limit                  | Q52                 | Motoring Current Limit        |  |
|                | Regeneration current limit              | Q53                 | Regeneration Current Limit    |  |
|                | Low speed limit                         | Q14                 | Low Speed Current Limit       |  |
|                | Low speed threshold                     | Q13                 | Low Speed Threshold           |  |
|                | Regeneration limit minimum speed        | N/A                 |                               |  |
| Command        | Speed control input ramp rate limit     | Q10                 | Speed Ramp Rate               |  |
| Input          | Speed feedback pulse setting            | Q57                 | PG Pulse Per Revolution       |  |
|                | Control Input Measure                   | Q26                 | Control Input measurement     |  |

#### Table 26Application

# 4.2.4.5 Angle Feedback

This section provides configuration for the flux estimator and angle estimator. The angle estimator section is shown only for Expert mode. It is possible to configure gains for the angle estimator (PllKp and PllKi) in the iSD, which is not possible with the MCEWizard.

| Table 27 | Angle Feedback |
|----------|----------------|
|          |                |

| Item in iSD     |                                                    | Item in MCEWizard |                              |  |
|-----------------|----------------------------------------------------|-------------------|------------------------------|--|
| Flux Estimator  | Flux estimator time constant                       | Q60               | Flux Estimator Time Constant |  |
| Angle Estimator | Flux PLL compensator proportional gain<br>manually | N/A               |                              |  |
|                 | Flux PLL compensator integral gain<br>manually     | N/A               |                              |  |

# 4.2.5 PFC Control Configuration

This section provides configuration for PFC control items. Most of the items are newly introduced with the iSD. Please input a value for each item while referring to the help document in the iSD or [3].

# 4.2.6 Protection

## 4.2.6.1 **PFC Protection**

This section provides configuration for PFC control items. Most of the items are newly introduced with the iSD. Please input a value for each item while referring to the help document in the iSD or [3].

# 4.2.6.2 Motor Protection

#### Table 28Motor Protection

| Item in iSD  |                                                  | Item | in MCEWizard                                               |
|--------------|--------------------------------------------------|------|------------------------------------------------------------|
| Over Current | Over current trip signal source selection        | Q91  | Gatekill Input Source                                      |
| Protection   | Overcurrent comparator current trip level (peak) | Q93  | Overcurrent Trip Level for Internal<br>Gatekill Comparator |
|              | Gatekill filter window                           | Q94  | Gatekill Filter Time Constant                              |
| Voltage      | DC bus critical overvoltage fault level          | Q49  | DC Bus Critical Over Voltage Level                         |
| Protection   | Overvoltage fault enable                         | Q68  | Enable DC Bus Overvoltage Fault                            |
|              | DC bus overvoltage fault level                   | Q47  | DC Bus Over-Voltage Level                                  |
|              | Undervoltage fault enable                        | Q69  | Enable DC Bus Undervoltage Fault                           |
|              | DC bus undervoltage fault level                  | Q49  | DC Bus Under-Voltage Level                                 |
| Flux Fault   | Flux out-of-control fault enable                 | Q70  | Flux PLL Out of Control Fault                              |
|              | Flux out-of-control fault detection time         | Q70  | Flux PLL Out of Control Fault                              |
| NTC          | Over temperature fault enable                    | Q71  | Enable Over Temperature Fault                              |
|              | NTC voltage threshold for an overtemp fault      | Q72  | NTC Over-temperature Voltage<br>Threshold                  |
|              | Rotor lock fault enable                          | Q73  | Rotor Lock Protection Fault                                |

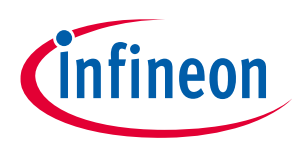

Migration Step Example

| Item in iSD                  |                                 | Item | in MCEWizard                |
|------------------------------|---------------------------------|------|-----------------------------|
| Rotor Lock<br>Protection     | Rotor lock fault detection time | Q73  | Rotor Lock Protection Fault |
| Phase Loss<br>Protection     | Phase loss fault enable         | Q74  | Enable Phase Loss Fault     |
| Current Offset<br>Protection | Current offset fault enable     | N/A  |                             |

### 4.2.6.3 System Protection

This is the section configuration for the system protection. This section is new with the iSD and not shown in the MCEWizard.

### 4.3 Script

When the script function is enabled, users need to input the script code with the Script Editor in the iSD. It is necessary to split the script code for the Global.mcs, Script\_Task0.mcs, and Script\_Task1.mcs. It is also necessary to input the script execution information (execution period and steps) into project properties.

The MCE variable name is different between the MCEWizard/Designer and iSD, so it should be corrected according to the information in chapter 2.2. The difference in state machine handling between the MCE tools and iSD should be also considered, as described in chapter 3.

The Script Editor in the iSD offers a debugging function so that debugging is easier than using MCE tools.

For detail information for script, please refer to [3] and [5].

#### 4.4 Evaluation

Motor and PFC evaluation is done by using the Dashboard. Please refer to [2] and [4] for how to use Dashboard function.

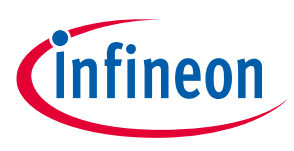

#### References

## 5 References

- [1] Getting Started with iMOTION<sup>™</sup> 2.0
- [2] Getting Started with iMOTION<sup>™</sup> Solution Designer
- [3] Functional Reference Manual iMOTION<sup>™</sup> Motor Control Engine
- [4] iMOTION<sup>™</sup> Solution Designer User Guide
- [5] How to Use iMOTION<sup>™</sup> Script Language
- [6] iMOTION<sup>™</sup> MCE Software Reference Manual

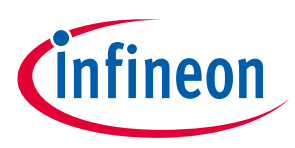

# **Revision history**

| Document<br>version | Date of release | Description of changes                                                   |
|---------------------|-----------------|--------------------------------------------------------------------------|
| 1.01                | 2023-05-31      | Section 2.2.1 (How to Use Register IDs in Communication Commands) added. |
| 1.0                 | 2023-03-31      | Initial Release                                                          |

#### Trademarks

All referenced product or service names and trademarks are the property of their respective owners.

Edition 2023-05-31

Published by Infineon Technologies AG

81726 Munich, Germany

© 2023 Infineon Technologies AG. All Rights Reserved.

Do you have a question about this document? Email: erratum@infineon.com

Document reference AN-2023-02

#### **IMPORTANT NOTICE**

The information contained in this application note is given as a hint for the implementation of the product only and shall in no event be regarded as a description or warranty of a certain functionality, condition or quality of the product. Before implementation of the product, the recipient of this application note must verify any function and other technical information given herein in the real application. Infineon Technologies hereby disclaims any and all warranties and liabilities of any kind (including without limitation warranties of noninfringement of intellectual property rights of any third party) with respect to any and all information given in this application note.

The data contained in this document is exclusively intended for technically trained staff. It is the responsibility of customer's technical departments to evaluate the suitability of the product for the intended application and the completeness of the product information given in this document with respect to such application. For further information on the product, technology delivery terms and conditions and prices please contact your nearest Infineon Technologies office (www.infineon.com).

#### WARNINGS

Due to technical requirements products may contair dangerous substances. For information on the types in question please contact your nearest Infineor Technologies office.

Except as otherwise explicitly approved by Infineor Technologies in a written document signed by authorized representatives of Infineor Technologies, Infineon Technologies' products may not be used in any applications where a failure of the product or any consequences of the use thereof car reasonably be expected to result in personal injury.